# quick setup

# **1** Connecting the keyboard

Plug the Tactile Pro 2.0 keyboard into your computer. For the keyboard and USB 2.0 dock to function, both USB plugs must be connected. If you do not require the use of the USB 2.0 dock, you may leave the gold-colored plug unconnected.

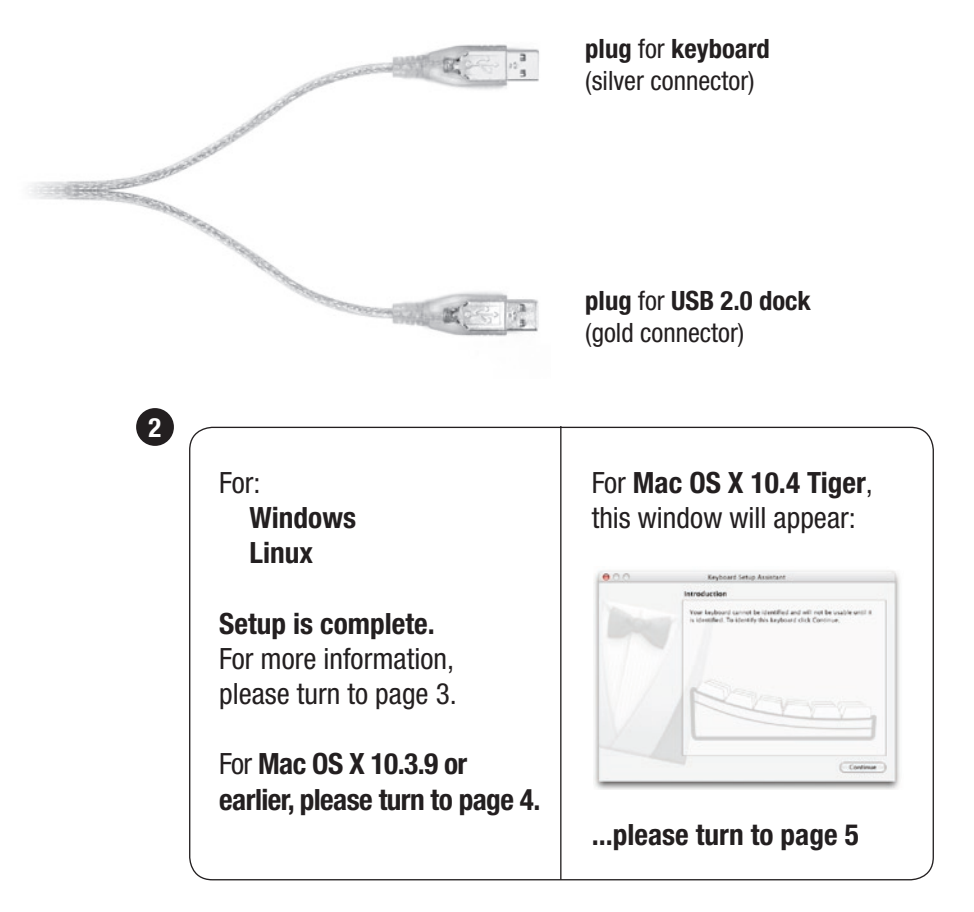

## For more information, please visit:

Technical support:

www.matias.ca/tactilepro2/support www.matias.ca/tactilepro2/support/mac www.matias.ca/tactilepro2/support/windows

Injury prevention and health: www.matias.ca/health

Warranty information: please turn to **page 8**.

## **Matias Corporation**

129 Rowntree Dairy Road, Unit #20 Vaughan, Ontario, L4L 6E1 Canada

Telephone: 1-905-265-8844 e-mail: info@matias.ca www.matias.ca

Copyright © 2007 Matias Corporation. All rights reserved. Tactile Pro 2.0, Matias, and the Matias logo are trademarks of the Matias Corporation. Mac and Mac OS are trademarks of Apple, Inc. Windows 98, Windows 2000, Windows XP, and Windows Vista are trademarks of Microsoft Corporation. Other names may also be trademarks and their owners are respectfully acknowledged. Patent Pending. Made in Taiwan.

# Using the USB 2.0 dock

The USB 2.0 dock is recommended for connecting Hi-Speed USB devices (iPods, USB flash drives, digital cameras, etc.).

You may also use low-speed USB devices (mice, joysticks, etc.) with the USB 2.0 dock.

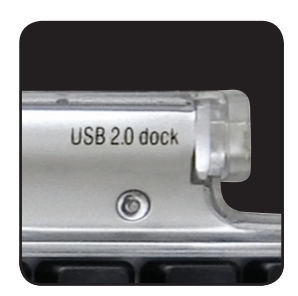

## Using the keyboard on computers with regular USB

The Tactile Pro 2.0 is also compatible with computers that only support regular USB, but your data transfer speeds through the USB 2.0 dock will be slower with regular USB.

If your computer has both USB 2.0 and regular USB ports, make sure that the gold-colored USB 2.0 dock connector is plugged into a USB 2.0 port, for faster data transfer.

# **Using the Optimizer functions**

- Optimizer commands are printed in *italics* on the top-right of each key.
- The **Optimize key** works just like Shift or Ctrl.
- Hold down Optimize and then press the key that has the command you want.

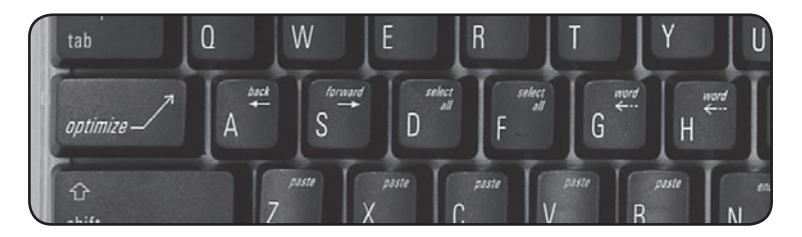

# Mac OS X 10.3.9 (or earlier) Setup Instructions

The Silver/Black version of the Tactile Pro 2.0 comes pre-programmed for Windows. Because of this, please note that until all of the following steps have been completed, the function of the OPTION key and the COMMAND key will be reversed.

**1** In order to re-program your Tactile Pro 2.0 for Mac, please download the guick and easy configuration software from our website, and follow the instructions given there:

## www.matias.ca/tactilepro2/mac

**2** Setup is complete. For more information, please turn to page 3.

# Mac OS X 10.4 Tiger Setup Instructions

The Silver/Black version of the Tactile Pro 2.0 comes pre-programmed for Windows. Because of this, **please note** that until all of the following steps have been completed, the function of the OPTION key and the COMMAND key will be reversed.

1 When you plug a keyboard in for the first time, the Keyboard Setup Assistant window will appear.

| 00 | Reyboard Setup Assistant                                                                                                    |
|----|----------------------------------------------------------------------------------------------------|
|    | Introduction                                                                                                    |
|    | Your keyboard cannot be identified and will not be usable until it is identified. To identify this keyboard click Continue. |
|    |                                                                                                    |
|    | 1 Continue                                                                                                    |

## Click Continue.

- 2 Read window instructions, and press key on keyboard as requested.
- 3 Another instruction may follow, requesting another key press. Press key as requested.

| 00   | Keyboard Setup Assistant                                                                                                    |
|------|----------------------------------------------------------------------------------------------------|
|      | Identifying Your Keyboard                                                                                                    |
| ALC: | Press the key immediately to the right of the Shift key on the left side of the external keyboard.                               |
|      | Press the key only once and do not hold down the key for a long time.<br>When the key is recognized, the next panel will appear. |
|      | 1                                                                                                    |
|      | 12 Shift                                                                                                    |
|      | العام المعام المعام المعام المعام المعام المعام المعام المعام المعام المعام المعام المعام المعام المعام المعام                   |

4 Click on ANSI.

## **5** Click on **Done**.

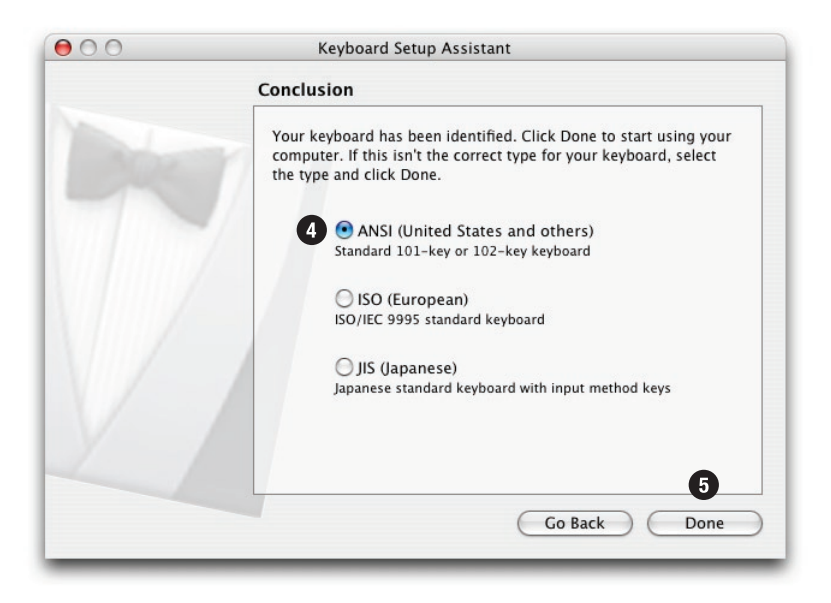

## 6 Configuring the Tactile Pro 2.0 for Mac OS X:

The Tactile Pro 2.0 come pre-programmed for Windows. To re-program it for Mac, please download the quick and easy configuration software from our website, and follow the instructions given there:

### www.matias.ca/tactilepro2/mac

**7** Setup is complete. For more information, please turn to page 3.

# TACTILE PRO 2.0 KEYBOARD LIMITED WARRANTY

Matias Corporation ("Matias") warrants to the original end user ("Customer") that this product will be free from defects in workmanship and materials. under normal use, for 1 year from the date of original purchase from Matias or its authorized reseller. Matias' sole obligation under this express warranty shall be (at Matias' option and expense) to repair or replace the product or part with a comparable product or part. All products or parts that are replaced become the property of Matias.

### LIMITATION OF LIABILITY

To the full extent allowed by law. Matias excludes for itself and its suppliers any liability (whether based in contract or in tort, including negligence) for incidental, consequential, indirect, special or punitive damages of any kind, or for loss of revenue or profits, loss of business, loss of information or data, or other financial loss arising out of or in connection with the sale, installation, maintenance, use, performance, failure, or interruption of this product, even if Matias or its authorized reseller has been advised of the possibility of such damages, and limits its liability to replacement, repair. or refund of the purchase price paid, at Matias' option. This disclaimer of liability for damages will not be affected if any remedy provided herein shall fail of its essential purpose.

#### WARRANTY PROCEDURE

Please contact the Matias Help Desk by e-mail at **help@matias.ca** or by phone at (905) 265-8844, and give a detailed explanation of the problem.

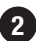

2 We will first try to solve your problem by e-mail/phone.

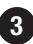

3 If e-mail/phone support is not successful or if the item is defective, Matias will assign you an EMA number (Exchange Merchandise Authorization), and send instructions for returning the product for replacement.

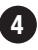

4 For more information about our Return Policy, please visit our website at: www.matias.ca/returns